## HƯỚNG DẪN NỘP BÀI BÁO ĐÃ ĐƯỢC XUẤT BẢN BÊN NGOÀI TẠP CHÍ KHOA HỌC TRƯỜNG ĐHCT ĐỂ KÊ KHAI KHỐI LƯỢNG CÔNG TÁC

## I. QUY TRÌNH NỘP BÀI

- 1. Đăng nhập Hệ thống quản lý tại trang chủ website Trường hoặc địa chỉ: htql.ctu.edu.vn
- 2. Chọn mục Giảng dạy -> Tạp chí khoa học (1 và 2)

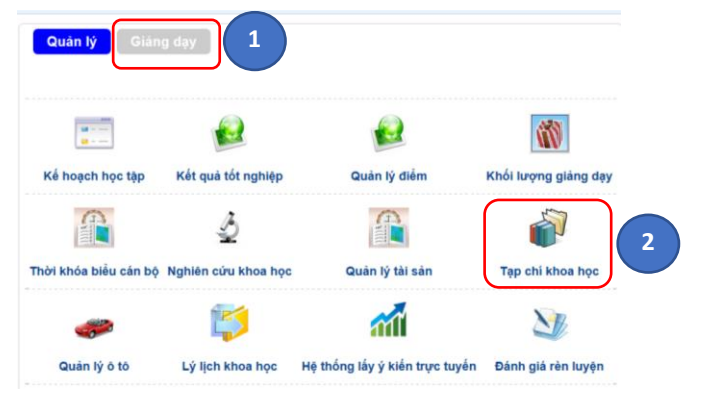

3. Chọn mục Tác giả -> Nộp bài báo xuất bản ngoài Trường (kê khai KLCT) (3)

|   |   | Tác giả             |                                   | _    |                |                 |   |              |        |
|---|---|---------------------|-----------------------------------|------|----------------|-----------------|---|--------------|--------|
|   | Π | Gửi bài viế         | t đến tạp chí của trường          |      |                |                 |   |              |        |
| 3 |   | Nộp bài bá<br>KLCT) | io xuất bản ngoài trường (Kê khai |      | [              | Phạm vi bài báo | ~ | Trong trường | ~      |
|   |   | Bài báo đã          | gửi                               |      |                | Năm thực hiện   | ~ | Tất cả       | ~      |
|   |   | Xác nhận r          | nội dung biên tập                 |      | [              | Tên bài báo     | ~ |              |        |
|   |   | Bổ sung bả          | ài báo vào lý lịch khoa học       |      |                | Ngôn ngữ        | ~ | Tất cả       | ~      |
|   | Ľ |                     |                                   | -    | Sắp xếp        | Ngày cập nhật   | ~ | Giảm đân     | $\sim$ |
|   |   |                     | 3                                 | Số c | dòng mỗi trang | 20              | ~ |              |        |

## 4. Nhập thông tin bài báo và thông tin các tác giả

Công việc này được thực hiện qua 5 bước:

4.1. Bước 1: Nhập Thông tin bài báo và tác giả chính (tác giả đứng tên đầu)

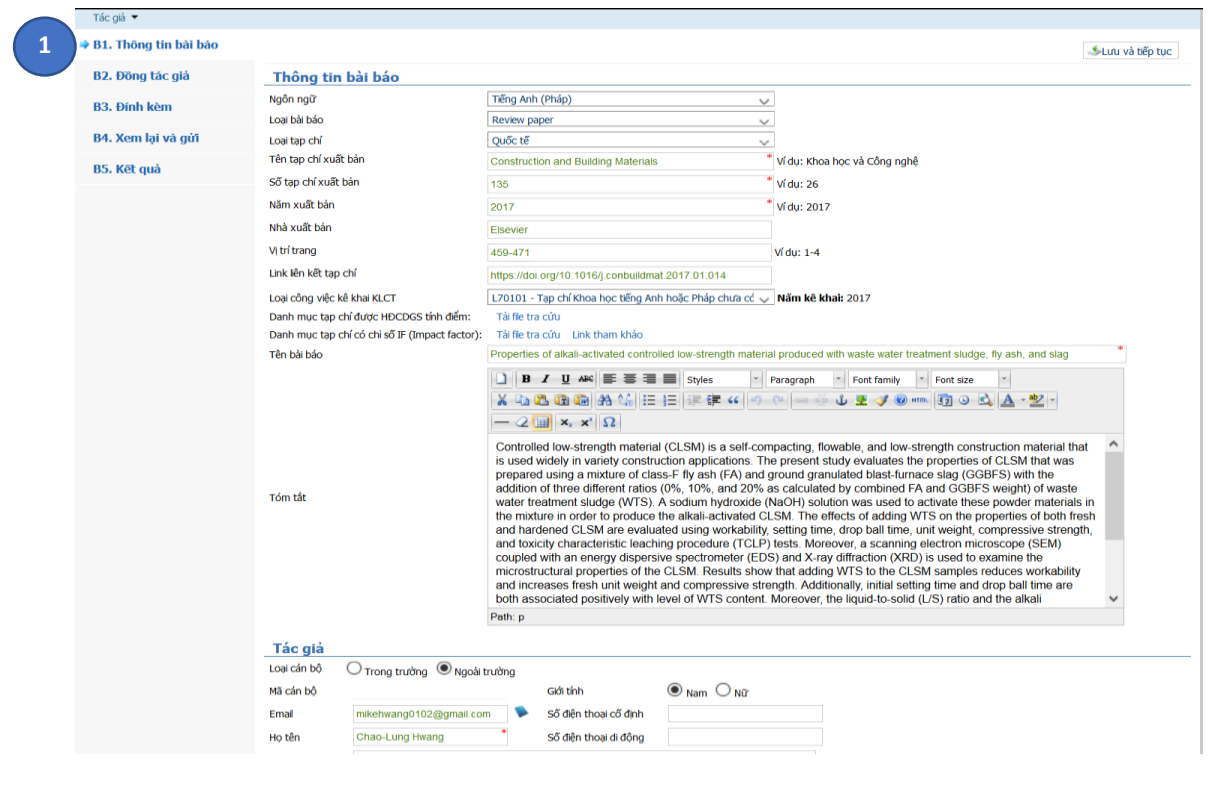

- Ngôn ngữ. Ví dụ: Tiếng Anh (Pháp)
- Loại bài báo. Ví dụ: Review paper
- Loại tạp chí. Ví dụ: Quốc tế
- Tên tạp chí xuất bản. Ví dụ: Construction and Building Materials
- Số tạp chí xuất bản. Ví dụ: 135
- Năm xuất bản. Ví dụ: 2017
- Nhà xuất bản (nếu có). Ví dụ: Elsevier
- Ví trí trang. Ví dụ: 459-471

- Link liên kết tạp chí (nếu có). Ví dụ: https://doi.org/10.1016/j.conbuildmat.2017.01.014

- **Loại công việc kê khai KLCT**: Tải và xem cứu Danh mục tạp chí được HĐCDGS tính điểm hoặc Danh mục tạo chí có chỉ số IF (Impact factor) / Link tham khảo để chọn loại công việc kê khai KLCT phù hợp.

- Tên bài báo. Ví dụ: Properties of alkali-activated controlled low-strength material produced with waste water treatment sludge, fly ash, and slag

- Tóm tắt: Nhập đầy đủ tóm tắt hoặc abstract (nếu bài tiếng Anh/Pháp)

- **Tác giả**: Nhập thông tin tác giả chính (tác giả đứng tên đầu) của bài báo.

4.2. Bước 2: Nhập thông tin các đồng tác giả theo đúng thứ tự trong bái báo (nếu có)

| DI. Hong till bal bab |                                                 |                                                                                                    |                                                                                             |                                              |                                                                                                    |                        |                             | 炎 Lưu và tiếp tục 🛛 🌜 Lưu và t                                        | trở về |
|-----------------------|-------------------------------------------------|----------------------------------------------------------------------------------------------------|---------------------------------------------------------------------------------------------|----------------------------------------------|----------------------------------------------------------------------------------------------------|------------------------|-----------------------------|-----------------------------------------------------------------------|--------|
| B2. Đồng tác giả      | Thêm                                            | n đông tá                                                                                                    | c giả                                                                                       |                                              |                                                                                                    |                        |                             |                                                                       |        |
| B3 Đính kèm           | Loại cán                                        | bộ 💿 Tr                                                                                                    | ong trường 🛛 Ngoài trường                                                                   |                                              |                                                                                                    |                        |                             |                                                                       |        |
| DOT DITIT ROM         | Mã cán l                                        | bộ                                                                                                    | * 🛸                                                                                         | Giới tính                                    | 🖲 Nam 🗌 Nữ                                                                                                    |                        |                             |                                                                       |        |
| B4. Xem lại và gửi    | Email                                           |                                                                                                    |                                                                                             | Số điện thoại cố đ                           | inh                                                                                                    |                        |                             |                                                                       |        |
| B5. Kết quả           | Họ tên                                          |                                                                                                    |                                                                                             | Số điện thoại di độ                          | òng                                                                                                    |                        |                             |                                                                       |        |
|                       |                                                 |                                                                                                    |                                                                                             |                                              |                                                                                                    |                        |                             |                                                                       |        |
|                       | Địa chỉ                                         | cách đầu                                                                                                    | a tác diả                                                                                   |                                              |                                                                                                    | Thêm và                | io danh sách                |                                                                       |        |
|                       | Địa chi<br>Danh<br>Stt                          | n <b>sách đồi</b><br>Mã cán bộ                                                                                                    | n <b>g tác giả</b><br>Họ tên                                                                | Giới tính                                    | Email                                                                                                    | Thêm và<br>SĐT cõ định | ao danh sách<br>SĐT di động | Nơi công tác                                                          | ×      |
|                       | Địa chi<br>Danh<br>Stt<br>1                     | n <mark>sách đồn</mark><br>Mã cản bộ<br>-                                                                                                    | n <b>g tác giả</b><br>Họ tên<br>Bo-Jyun Jhang                                               | Giới tính<br>Nam                             | Email<br>stcrdctu@gmail.com                                                                                             | Thêm và<br>SĐT cõ định | ao danh sách<br>SĐT di động | Nơi công tác                                                          | ×      |
|                       | Địa chi<br>Danh<br>Stt<br>1<br>2                | I <b>sách đồi</b><br>Mã cán bộ<br>-<br>-                                                                                                    | <b>ng tác giả</b><br>Họ tên<br>Bo-Jyun Jhang<br>Duy-Hai Vo                                  | Giới tính<br>Nam<br>Nam                      | Email<br>stcrdctu@gmail.com<br>duyhai88@gmail.com                                                                       | Thêm và<br>SĐT cỡ định | ao danh sách<br>SĐT di động | Nơi công tác                                                          | x      |
|                       | Dja chi<br>Danh<br>Stt<br>1<br>2<br>3           | I <mark>sách đồi</mark><br>Mã cản bộ<br>-<br>-<br>-                                                                                                    | ng tác giả<br>Họ tên<br>Bo-Jyun Jhang<br>Duy-Hai Vo<br>Chi-Hung Chiang                      | Giới tính<br>Nam<br>Nam<br>Nam               | Email<br>stcrdctu@gmail.com<br>duyhai88@gmail.com<br>d8733060@yahoo.com.tw                                              | Thêm và<br>SĐT cõ định | SĐT di động                 | Nơi công tác                                                          | × •    |
|                       | Ðja chi<br>Danh<br>Stt<br>1<br>2<br>3<br>4      | Mã cán bộ<br>-<br>-<br>-                                                                                                    | ng tác giả<br>Họ tên<br>Bo-Jyun Jhang<br>Duy-Hai Vo<br>Chi-Hung Chiang<br>Ngô Sĩ Huy        | Giới tính<br>Nam<br>Nam<br>Nam<br>Nam        | Email<br>stcrdctu@gmail.com<br>duyhai88@gmail.com<br>d8733060@yahoo.com.tw<br>ngosihuy@hdu.edu.vn                       | Thêm và<br>SĐT cõ định | SĐT di động                 | Nơi công tác                                                          |        |
|                       | Dja chi<br>Danh<br>Stt<br>1<br>2<br>3<br>4<br>5 | sách đồn           Mã cán bộ           -           -           -           -           -           -           -           -           -           002507 | Họ tên<br>Bo-Jyun Jhang<br>Duy-Hai Vo<br>Chi-Hung Chiang<br>Ngô Sĩ Huy<br>Huỳnh Trọng Phước | Giới tính<br>Nam<br>Nam<br>Nam<br>Nam<br>Nam | Email<br>stcrdctu@gmail.com<br>duyhai88@gmail.com<br>d8733060@yahoo.com.tw<br>ngosihuy@hdu.edu.vn<br>htphuoc@ctu.edu.vn | Thêm và<br>SĐT cõ định | SĐT di động<br>0979416113   | Nơi công tác<br>BM. Công nghệ Nông thôn, Khoa Phát<br>triển Nông thôn | ×      |

4.3. Bước 3: Tải lên hệ thống file minh chứng

- Tất cả minh chứng gộp thành 01 (một) file định dạng PDF
- Xem hướng dẫn nộp minh chứng ở mục II. MINH CHỨNG NỘP BÀI

|   | Tác giả 🔻             |                                                                                                    |                                                                                                    |
|---|-----------------------|----------------------------------------------------------------------------------------------------|----------------------------------------------------------------------------------------------------|
|   | B1. Thông tin bài báo |                                                                                                    | لائى المعامن المعامن مع |
|   | B2. Đồng tác giả      | Thêm tập tin đính kèm (PDF)                                                                                                    |                                                                                                    |
| 3 | ⇒ B3. Đính kèm        | Tập tin Browse No file selected.                                                                                                    |                                                                                                    |
|   | B4. Xem lại và gửi    | Danh sách tập tin đính kèm                                                                                                    |                                                                                                    |
|   | B5. Kết quả           | Stt Tên tập tin                                                                                                    | Xóa                                                                                                    |
|   |                       | 1 Properties of alkali-activated controlled low-strength material produced with waste water treatment sludge, fly ash, and slag.pdf | ×                                                                                                    |
|   |                       |                                                                                                    |                                                                                                    |
|   |                       |                                                                                                    | 🕹 Lưu và tiếp tục 🛛 🕹 Lưu và trở về                                                                                                    |
|   |                       |                                                                                                    |                                                                                                    |

| DI IDODO DO DALDÃO   |                                                                                                    |                                                                                                 |                                                                                                    |                                                                                                    |                                                                                                    |                                                                                                    |                                                                                                    | 6 1                                                                                                    |
|----------------------|----------------------------------------------------------------------------------------------------|-------------------------------------------------------------------------------------------------|----------------------------------------------------------------------------------------------------|----------------------------------------------------------------------------------------------------|----------------------------------------------------------------------------------------------------|----------------------------------------------------------------------------------------------------|----------------------------------------------------------------------------------------------------|----------------------------------------------------------------------------------------------------|
| D1. Thong un bai bao |                                                                                                    |                                                                                                 |                                                                                                    |                                                                                                    |                                                                                                    |                                                                                                    |                                                                                                    |                                                                                                    |
| B2. Đồng tác giả     | Thôn                                                                                                    | g tin bài                                                                                       | báo                                                                                                    |                                                                                                    |                                                                                                    |                                                                                                    |                                                                                                    |                                                                                                    |
| B3. Đính kèm         | Loại bài<br>Tên bài                                                                                       | báo<br>báo                                                                                      | Review paper<br>Properties of alkali-activated                                                                                                    | controlled low-strer                                                                                                    | ngth material produced with w                                                                                                    | aste water treatm                                                                                                    | ent sludge, fly ash                                                                                                    | , and slag                                                                                                    |
| 🕈 B4. Xem lại và gửi | Tóm tắt                                                                                                   |                                                                                                 | Controlled low-strength mat                                                                                                    | erial (CLSM) is a sel                                                                                                    | f-compacting, flowable, and lo                                                                                                    | w-strength constr                                                                                                    | uction material tha                                                                                                    | at is used widely in variety construction                                                                                                    |
| BS. Kết quả          |                                                                                                    |                                                                                                 | furnace slag (GGBF) with I<br>treatment sludge (WTS). A<br>activated CLSM. The effects<br>unit weight, compressive str<br>an energy dispersive spectr<br>WTS to the CLSM samples r<br>are both associated positive<br>properties of the CLSM sign<br>currently allowed by the Em<br>10%, and AE of 9% are four<br>provisions. | he addition of three of adding WTS on the<br>sodium hydroxide (N<br>of adding WTS on the<br>ength, and toxicity of<br>enduces workability a<br>dy with level of WTS<br>ficantly. The TCLP a<br>the TCLP a<br>the TCLP and the<br>ficantly. The TCLP and<br>the to conform well to<br>the to conform well to conform well to<br>the to conform well to<br>the to conform well to<br>the to conform well to<br>the to conform well to<br>the to conform well to<br>the to conform well to | different ratios (0%, 10%, ann<br>(acM) solution was used to act<br>he properties of both fresh an<br>haracteristic leaching procedu<br>ray diffraction (XRD) is used to<br>nd increases fresh unit weigh<br>content. Moreover, the liquid-<br>ssessed leaching concentratio<br>n Administration (EPA) in Taw<br>o the requirements of the Publ | d 20% as calculate<br>ivate these powde<br>d hardened CLSM<br>re (TCLP) tests. M<br>o examine the mic<br>t and compressive<br>to-solid (L/S) ratio<br>ns of heavy metals<br>van. Finally, the pr<br>ic Works Departmetal | d by combined FA<br>r materials in the i<br>are evaluated usin<br>oreover, a scannin<br>rostructural prope<br>strength. Addition<br>and the alkali equ<br>are all significant<br>operties of the CLS<br>ent, Taipei Governi | and GGBFS weight) of waste water<br>mixture in order to produce the alkali<br>g workability, setting time, drop ball<br>g leictron microscope (SEM) couples<br>rites of the CLSM. Results show that<br>aly, initial setting time and drop ball<br>avalent (AE) are shown to affect the<br>by below the regulatory thresholds th<br>SM sample with an L/S ratio of 0.9, V<br>ment in terms of design principles an                                                                                                    |
|                      | Tíon                                                                                                    |                                                                                                 | 3                                                                                                    |                                                                                                    |                                                                                                    |                                                                                                    |                                                                                                    |                                                                                                    |
|                      | Tacy                                                                                                    | 10                                                                                              |                                                                                                    |                                                                                                    |                                                                                                    |                                                                                                    |                                                                                                    |                                                                                                    |
|                      | Mã còn                                                                                                    | <b>no</b>                                                                                       |                                                                                                    |                                                                                                    |                                                                                                    |                                                                                                    |                                                                                                    |                                                                                                    |
|                      | Mã cán<br>Họ tận                                                                                          | DÔ                                                                                              | Chao-Lung Hwang                                                                                                    |                                                                                                    |                                                                                                    |                                                                                                    |                                                                                                    |                                                                                                    |
|                      | Mã cản<br>Họ tên<br>Email                                                                                 | DĢ                                                                                              | Chao-Lung Hwang                                                                                                    |                                                                                                    |                                                                                                    |                                                                                                    |                                                                                                    |                                                                                                    |
|                      | Mã cán<br>Họ tên<br>Email<br>Giới tính                                                                    | Dộ                                                                                              | Chao-Lung Hwang<br>mikehwang0102@gmail.com<br>Nam                                                                                                    | 1                                                                                                    |                                                                                                    |                                                                                                    |                                                                                                    |                                                                                                    |
|                      | Mã cán<br>Họ tên<br>Email<br>Giới tính<br>Số điện                                                         | bọ<br>thoai cố đi                                                                               | Chao-Lung Hwang<br>mikehwang0102@gmail.com<br>Nam<br>inh                                                                                                    | 1                                                                                                    |                                                                                                    |                                                                                                    |                                                                                                    |                                                                                                    |
|                      | Mã cán<br>Họ tên<br>Email<br>Giới tính<br>Số điện<br>Số điện                                              | Dộ<br>thoại cố đị<br>thoại di độ                                                                | Chao-Lung Hwang<br>mikehwang0102@gmail.com<br>Nam<br>jnh                                                                                                    | 1                                                                                                    |                                                                                                    |                                                                                                    |                                                                                                    |                                                                                                    |
|                      | Mã cân<br>Họ tên<br>Email<br>Giới tính<br>Số điện<br>Số điện<br>Địa chi                                   | Dộ<br>thoại cố đị<br>thoại di độ                                                                | Chao-Lung Hwang<br>mikehwang0102@gmail.com<br>Nam<br>inh<br>ing<br>National Taiwan University o                                                                                                    | 1<br>f Science and Techn                                                                                                    | iology, No. 43, Sec. 4, Keelung                                                                                                    | 9 Rd., Taipei 106, <sup>-</sup>                                                                                                    | Taiwan                                                                                                    |                                                                                                    |
|                      | Mã cân<br>Họ tên<br>Email<br>Giới tính<br>Số điện<br>Địa chỉ                                              | bộ<br>thoại cố đị<br>thoại di độ                                                                | Chao-Lung Hwang<br>mikehwang0102@gmail.com<br>Nam<br>inin<br>National Taiwan University o                                                                                                    | n<br>f Science and Techn                                                                                                    | nology, No. 43, Sec. 4, Keelung                                                                                                    | g Rd., Taipei 106, <sup>-</sup>                                                                                                    | Taiwan                                                                                                    |                                                                                                    |
|                      | Mã cân<br>Họ tên<br>Email<br>Giới tính<br>Số điện<br>Địa chi<br>Đồng                                      | bộ<br>thoại cố đị<br>thoại di độ<br><b>tác giả</b><br>Mã cán h                                  | Chao-Lung Hwang<br>mikehwang0102@gmail.com<br>Nam<br>National Taiwan University o                                                                                                    | f Science and Techn                                                                                                    | iology, No. 43, Sec. 4, Keelung<br>Email                                                                                                    | g Rd., Taipei 106, <sup>-</sup><br>SDT cố định                                                                                                    | Taiwan<br>SDT di đông                                                                                                    | Nư công tác                                                                                                    |
|                      | Mã cân<br>Họ tên<br>Email<br>Giới tính<br>Số điện<br>Địa chỉ<br>Đồng<br>Stt<br>1                          | bộ<br>thoại cố đị<br>thoại di độ<br><b>tác giả</b><br>Mã cán b                                  | Chao-Lung Hwang<br>mikehwang0102@gmail.com<br>Nam<br>National Taiwan University o<br>0 Ho tên<br>Bo-Jyun Jhang                                                                                                    | n<br>f Science and Techn<br>Giới tính<br>Nam                                                                                                    | iology, No. 43, Sec. 4, Keelung<br>Email<br>stcrdctu@gmail.com                                                                                                    | g Rd., Taipei 106,<br>SDT cố định                                                                                                    | Taiwan<br>SĐT đi động                                                                                                    | Hơi công tác<br>National Taiwan University of Scier<br>and Technology, No. 43, Sec. 4, Ki<br>Rdu. Taijei Dio Faiwan                                                                                                    |
|                      | Mã càn<br>Họ tên<br>Email<br>Giới tính<br>Số điện<br>Địa chi<br>Đồng<br>Stt<br>1<br>2                     | bộ<br>thoại cố đị<br>thoại di độ<br><b>tác giả</b><br>Mã cán b<br>-                             | Chao-Lung Hwang<br>mikehwang0102@gmail.com<br>Nam<br>National Taiwan University o<br>6 <u>Hoj tên</u><br>Bo-Jyun Jhang<br>Duy-Hai Vo                                                                                                    | f Science and Techn<br>Giới tính<br>Nam<br>Nam                                                                                                    | eology, No. 43, Sec. 4, Keelung<br>Email<br>stcrdctu@gmail.com<br>duyhai88@gmail.com                                                                                                    | g Rd., Taipei 106,<br>SDT cố định                                                                                                    | Taiwan<br>SĐT di động                                                                                                    | Noti công tác<br>National Taiwan University of Scier<br>and Technology, No. 43, Sec. 4, Ke<br>Rd., Taipei 106, Taiwan<br>National Taiwan University of Scier<br>and Technology, No. 43, Sec. 4, Ke<br>Rd., Taipei 106, Taiwan                                                                                                    |
|                      | Mã càn<br>Họ tên<br>Email<br>Giới tính<br>Số điện<br>Địa chi<br>Đồng<br>Stt<br>1<br>2<br>3                | thoại cố đị<br>thoại di độ<br><u>tác giả</u><br>Mã cán b<br>-<br>-                              | <ul> <li>Chao-Lung Hwang<br/>mikehwang0102@gmail.com<br/>Nam</li> <li>National Taiwan University or</li> <li>Ho tên</li> <li>Bo-Jyun Jhang</li> <li>Duy-Hai Vo</li> <li>Chi-Hung Chiang</li> </ul>                                                                                                    | n Science and Techn<br>Giới tính<br>Nam<br>Nam                                                                                                    | eology, No. 43, Sec. 4, Keelung<br>Email<br>stcrdctu@gmail.com<br>duyhai88@gmail.com<br>d8733060@yahoo.com.tw                                                                                                    | g Rd., Taipei 106, <sup>-</sup><br>SDT cố định                                                                                                    | Taiwan<br>SÐT di động                                                                                                    | Noti công tác<br>National Taiwan University of Scier<br>and Technology, No. 43, Sec. 4, Ke<br>Rd., Taipei 106, Taiwan<br>National Taiwan University of Scier<br>and Technology, No. 43, Sec. 4, Ke<br>Rd., Taipei 106, Taiwan<br>National Taiwan University of Scier<br>and Technology, No. 43, Sec. 4, Ke<br>Rd., Taipei 106, Taiwan                                                                                                    |
|                      | Mā cân<br>Họ têm<br>Email<br>Giới tính<br>Số điện<br>Địa chỉ<br>Đồng<br>Stt<br>1<br>2<br>3<br>4           | bộ<br>thoại cố đị<br>thoại di độ<br><b>tác giả</b><br>Mã cán b<br>-<br>-                        |                                                                                                    | f Science and Techn<br>Giới tính<br>Nam<br>Nam<br>Nam<br>Nam                                                                                                    | ology, No. 43, Sec. 4, Keelung<br>Email<br>stcrdctu@gmail.com<br>duyhai88@gmail.com<br>d8733060@yahoo.com.tw<br>ngosihuy@hdu.edu.vn                                                                                                    | g Rd., Taipei 106, '<br>SDT cố định                                                                                                    | SDT di động                                                                                                    | Nơi công tác<br>National Taiwan University of Scier<br>and Technology, No. 43, Sec. 4, Ké<br>Rd., Taipei 106, Taiwan<br>National Taiwan University of Scier<br>and Technology, No. 43, Sec. 4, Ké<br>Rd., Taipei 106, Taiwan<br>National Taiwan University of Scier<br>and Technology, No. 43, Sec. 4, Ké<br>Rd., Taipei 106, Taiwan<br>Bộ môn Kỹ thuật công trinh, Khoa H<br>thuật công nghệ, Trưởng Đại học H<br>Đức                                                                                                    |
|                      | Mā cân<br>Họ tên<br>Email<br>Giới tình<br>Số điện<br>Địa chỉ<br>Đồng<br>St t<br>1<br>2<br>3<br>4<br>5     | thoại cố đị<br>thoại di độ<br><u>tác giả</u><br>Mã cán b<br>-<br>-<br>-<br>-<br>002507          | Chao-Lung Hwang<br>mikehwang0102@gmail.com<br>Nam                  Qi                     Qi                     Qi                 Qi                 Qi                 Qi                 Qi                 Qi                  Duy-Hai Vo                     Qio-Hung Chiang                                            | f Science and Techn<br>Raini<br>Nam<br>Nam<br>Nam<br>Nam<br>Nam                                                                                                    | eology, No. 43, Sec. 4, Keelung<br>Email<br>stordctu@gmail.com<br>duyhai88@gmail.com<br>d8733060@yahoo.com.tw<br>ngosihuy@hdu.edu.vn<br>htphuoc@ctu.edu.vn                                                                                                    | g Rd., Taipei 106, <sup>-</sup><br>SDT cố định                                                                                                    | Taiwan<br><b>SDT di dộng</b><br>0914373437<br>0979416113                                                                                                    | Noti công tác<br>National Taiwan University of Scier<br>and Technology, No. 43, Scc. 4, Ke<br>Rd., Taipei 106, Taiwan<br>National Taiwan University of Scier<br>and Technology, No. 43, Sec. 4, Ke<br>Rd., Taipei 106, Taiwan<br>National Taiwan University of Scier<br>and Technology, No. 43, Sec. 4, Ke<br>Rd., Taipei 106, Taiwan<br>Bộ môn Kỹ thuật công trinh, Khoa H<br>thuật công nghệ Nông thôn - Khoa F<br>triển Nông thôn                                                                                                    |
|                      | Mā cân<br>Họ tên<br>Email<br>Giới tính<br>Số điện<br>Địa chỉ<br>Đồng<br>Stt<br>1<br>2<br>3<br>4<br>5<br>5 | thoại cố đị<br>thoại di độ<br>tác giả<br>-<br>-<br>-<br>002507<br>kèm                           | Chao-Lung Hwang<br>mikehwang0102@gmail.com<br>Nam National Taiwan University o  OUy-Hai Vo Chi-Hung Chiang Ngô ST Huy Huỳnh Trọng Phước                                                                                                    | f Science and Techn<br>Radii tinh<br>Nam<br>Nam<br>Nam<br>Nam<br>Nam                                                                                                    | eology, No. 43, Sec. 4, Keelung<br>Email<br>stcrdctu@gmail.com<br>duyhai88@gmail.com<br>d8733060@yahoo.com.tw<br>ngosihuy@hdu.edu.vn<br>htphuoc@ctu.edu.vn                                                                                                    | g Rd., Taipei 106,<br>SDT cố định                                                                                                    | SDT di dộng           0914373437           0979416113                                                                                                    | Nơi công tác<br>National Taiwan University of Scier<br>and Technology, No. 43, Sec. 4, Ke<br>Ad, Taipei 106, Taiwan<br>National Taiwan University of Scier<br>and Technology, No. 43, Sec. 4, Ke<br>Ad, Taipei 106, Taiwan<br>Bồ môn Kỹ thuậc đóng trình, Khoa A<br>thuật công nghệ, Trưởng Đại học H<br>Đức<br>BM. Công nghệ Nông thôn - Khoa F<br>triển Nông thôn                                                                                                    |
|                      | Mā càn<br>Họ têm<br>Email<br>Giới tính<br>Số điện<br>Địa chi<br>Đồng<br>Stt<br>1<br>2<br>3<br>4<br>5<br>5 | thoại cố đị<br>thoại di độ<br><u>tác giả</u><br>Mã cán b<br>-<br>-<br>-<br>002507<br><b>kèm</b> | Chao-Lung Hwang<br>mikehwang0102@gmail.com<br>National Taiwan University or       60     Ho tên       60     Ho tên       7     Duy-Hai Vo       7     Chi-Hung Chiang       7     Huỳnh Trong Phước                                                                                                    | f Science and Techn<br>Nam<br>Nam<br>Nam<br>Nam<br>Nam<br>Nam<br>Trên tập                                                                                                    | eology, No. 43, Sec. 4, Keelung<br>Email<br>stcrdctu@gmail.com<br>duyhai88@gmail.com<br>d8733060@yahoo.com.tw<br>ngosihuy@hdu.edu.vn<br>htphuoc@ctu.edu.vn                                                                                                    | ) Rd., Taipei 106,<br>SDT cố định                                                                                                    | Taiwan<br>SDT di dộng<br>0914373437<br>0979416113                                                                                                    | Nơi công tác           National Taiwan University of Scier           and Technology, No. 43, Sec. 4, Ke           Rdi, Taipiel 106, Taiwan           National Taiwan University of Scier           and Technology, No. 43, Sec. 4, Ke           At, Taipiel 106, Taiwan           National Taiwan University of Scier           and Technology, No. 43, Sec. 4, Ke           At, Taipiel 106, Taiwan           National Taiwan University of Scier           and Technology, No. 43, Sec. 4, Ke           At, Taipiel 106, Taiwan           Bö mön Ký thuật công trình, Khoa 8           Huhát Công nghệ Nông thôn - Khoa F           Đức           Briển Nông thốn |

# 4.4. Bước 4: Xem lại thông tin trước khi gửi bài

## 4.5. Bước 5: Nhận kết quả thông báo nộp bài thành công

Kết quả nộp bài báo cũng được gửi đến email của người nộp bài.

#### II. MINH CHỨNG NỘP BÀI

Để công tác duyệt bài tính KLCT được kịp thời và hạn chế tối đa việc kê khai lại do chưa đủ minh chứng, các tác giả cần cung cấp đủ minh chứng. Cụ thể như sau:

- Trang bìa tạp chí/kỷ yếu/book chapter (có thể hiện ISSN/ISBN)
- Mục lục (có tên bài báo và các tác giả)
- Bài fulltext đã được xuất bản trên tạp chí/kỷ yếu/book chapter

Gộp thành **một tập tin định dạng .PDF** để làm minh chứng khi kê khai. Nếu scan/chụp thì số trang/header/footer phải rõ ràng.

Trường hợp bài báo xuất bản online thì minh chứng là bài fulltext đã được xuất bản và nhập địa chỉ bài báo trong quá trình kê khai (ví dụ: https://doi.org/10.1016/j.conbuildmat.2017.01.014).

Lưu ý: Đối với bài báo xuất bản trong Tạp chí khoa học của Trường, Tòa soạn TCKH sẽ tiến hành kê khai KLCT theo quy định, các tác giả không cần nộp kê khai.

## III. XÓA BÀI BÁO KÊ KHAI CHƯA ĐÚNG

Tác giả có thể xóa bài báo khai KLCT chưa đúng bằng các thao tác như hình dưới đây:

- Chọn mục Giảng dạy -> Tạp chí khoa học

- Chọn Bài báo đã gửi -> Phạm vi bài báo: Ngoài trường (1 và 2)
- Nhấp nút Tìm để xem danh sách bài đã nộp kê khai (3)
- Chọn bài muốn xóa, nếu chưa được duyệt (4) và chọn Xóa (5)

| ng mỗi trang 2 | 20                        | ∨<br>Tác giả                                                                              | Phạm vi bài báo<br>Ngoài trường                                                                                                    | Trạng thái<br>Chờ Duyệt                                                                                                    | + (),<br>Ngày cập<br>nhật<br>25-10-2017<br>07:42                                                                                                    | Người gửi                                                                        | Chi tiết                                                                                                    | ửi bài báo 🔀 Xóa<br>Sửa Chọn                                                                                                    |
|----------------|---------------------------|-------------------------------------------------------------------------------------------|----------------------------------------------------------------------------------------------------|----------------------------------------------------------------------------------------------------|----------------------------------------------------------------------------------------------------|----------------------------------------------------------------------------------|----------------------------------------------------------------------------------------------------|----------------------------------------------------------------------------------------------------|
| ng mỗi trang 2 | 20                        | ∽<br>Tác giả                                                                              | Phạm vi bài báo                                                                                                    | 3<br>Trạng thái                                                                                                    | + 🔍                                                                                                    | Người gửi                                                                        | Chi tiết                                                                                                    | ửi bài báo 🗡 Xóa<br>Sửa Chọn                                                                                                    |
| ng mỗi trang 2 | 20                        | ~                                                                                         |                                                                                                    | 3                                                                                                    |                                                                                                    | Tim                                                                              | 🎒 Gi                                                                                                    | úi bài báo 🗙 Xóa                                                                                                    |
| g mỗi trang 20 | 20                        | ~                                                                                         |                                                                                                    | 5                                                                                                    | + .                                                                                                    | Tìm                                                                              |                                                                                                    |                                                                                                    |
| Sah xeb        | igay cạp nhạc             | ~ Gidi                                                                                    | udii                                                                                                    |                                                                                                    |                                                                                                    |                                                                                  |                                                                                                    |                                                                                                    |
| Sắn vấn N      | Ngôn ngữ<br>Ngày cập nhật | ✓<br>✓ Giảr                                                                               | Tất cả                                                                                                    |                                                                                                    |                                                                                                    |                                                                                  |                                                                                                    |                                                                                                    |
| т              | rên bài báo               | ~                                                                                         |                                                                                                    |                                                                                                    |                                                                                                    |                                                                                  |                                                                                                    |                                                                                                    |
|                | Năm thực hiện             | v                                                                                         | Tất cả                                                                                                    | ~                                                                                                    |                                                                                                    |                                                                                  |                                                                                                    |                                                                                                    |
| 2 P            | ham vi bài báo            | ~ Ngo                                                                                     | ài trường                                                                                                    | 7                                                                                                    |                                                                                                    |                                                                                  |                                                                                                    | *                                                                                                    |
|                | 2<br>I<br>Sắp xếp (       | 2<br>Phạm vi bài bảo<br>Năm thực hiện<br>Tên bài bảo<br>Ngôn ngữ<br>Sắp xếp Ngày cập nhật | Phạm vi bải bảo         v         Ngo           Năm thực hiện         v         ·····           Tên bải bảo         v         ·····           Ngôn ngữ         v         ·····           Sắp xếp         Ngày cập nhật         v         Giản | Phạm vi bài bảo     Ngoài trường       Năm thực hiện     Tất cả       Tên bài bảo        Ngôn ngữ     Tất cả       Sắp xếp     Ngày cập nhật | Phạm vi bải bảo         v         Ngoài trường         v)           Năm thực hiện         v)         Tất cả         v)           Tên bải bảo         v)          v)           Ngôn ngữ         v)          Tất cả         v)           Sắp xếp         Ngày cập nhật         v)         Giám dẫn         v) | 2 Phạm vi bài bảo v Ngoài trường vi<br>Năm thực hiện v Tất cả v<br>Tên bài bảo v | Phạm vi bài bảo     Ngoài trường       Năm thực hiện     Tất cả v       Tên bài bảo     Tất cả v       Ngôn ngữ     Tất cả v       Sắp xếp     Ngày cập nhật     Giảm đãn | Phạm vi bài bảo       Ngoài trường         Năm thực hiện       ····· Tất cả ···· ·         Tên bài bảo       ·····         Ngôn ngữ       ····· Tất cả ···· ·         Sắp xếp       Ngày cập nhật |